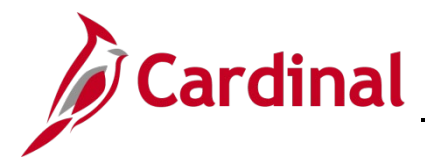

#### Impact of Breaks in Service Overview

Upon a separated employee's return to a Classified position, the HR Administrator must research the employee's prior service record to ensure it qualifies as service towards the Cardinal leave eligibility Service date. If unsure, review DHRM policies and Service Credit Application.

As of 01/10/2023, per DHRM policy 4.10, Annual Leave, the annual leave accrual rate is determined by using state service and, if applicable, veteran's service in the military, National Guard or Reserves. A Veteran's service in the military, National Guard, or Reserves is determined by adding the net active service, total prior active service, and total prior inactive service data found on the form DD-214. To assist in identifying employees who are eligible, the RHR294-Disability and Veteran Service Report can be used. In order to run this report, the user must have the manager role due to the disability information on the report.

**Note:** The following process supports DHRM policy 4.10. In general, all periods of salaried state service count in setting the leave eligibility date. Counted service includes all:

- salaried state service in positions covered and not covered by the Virginia Personnel Act, and
- full or part-time salaried positions, and salaried state service that is broken or consecutive.

This does not include hourly employment or service for any non-state entity.

This job aid is to provide guidance regarding the calculation of prior service and the Leave Eligibility Service date for the purposes of annual leave accruals and carryover limits for an employee who:

- 1. Separated from state service;
- 2. Occupied a salaried full or part-time job at time of separation; and
- 3. Returned to another Classified position, either with the same or a different agency.

This employee will have prior service months added towards the new leave accrual rate. There are also some provisions where employees in other non-classified positions (such as Administrative Faculty, or Other Officials, may maintain leave eligibility service credit while in their other, Non-Classified salaried positions. Refer to the DHRM Application of Service Credit Application under Hiring, 2.10, on the DHRM Policy page.

**Navigation Note**: Please note that you may see a **Notify** button at the bottom of various pages utilized while completing the processes within this Job Aid. This "Notify" functionality is not currently turned on to send email notifications to specific users within Cardinal.

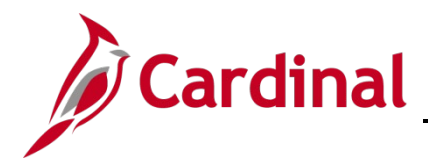

### **Table of Contents**

| How to Validate a Break in Service                         | 3 |
|------------------------------------------------------------|---|
| Example of Using the Service Date Calculator               | 5 |
| How to Adjust an Employee's Leave Eligibility Service Date | 8 |

#### How to Validate a Break in Service

1. After the new hire/rehire transaction is complete navigate to the **Work Location** page using the following path:

Navigator > Workforce Administrator > Job Information > Job Data

The Job Data Search page displays.

| Job Data                          |                                                                |
|-----------------------------------|----------------------------------------------------------------|
| Enter any information you have    | and click Search. Leave fields blank for a list of all values. |
| Find an Existing Value            |                                                                |
| ▼ Search Criteria                 |                                                                |
| Empl ID                           | begins with 🗸                                                  |
| Empl Record                       | = •                                                            |
| Name                              | begins with 🗸                                                  |
| Last Name                         | begins with 🗸                                                  |
| Second Last Name                  | begins with 🗸                                                  |
| Alternate Character Name          | begins with 🗸                                                  |
| Middle Name                       | begins with 🗸                                                  |
| □Include History □Correct         | t History 🛛 Case Sensitive                                     |
| Limit the number of results to (u | p to 300): 300                                                 |
| Search Clear Basic                | : Search 📓 Save Search Criteria                                |

- 2. Enter the employee's Employee ID in the **Empl ID** field.
- 3. Click the **Search** button.

**Note:** You can also search by Employee Record or name using the corresponding fields. However, it is recommended to use the Employee ID as it is a unique identifier for each employee. The **WBT** titled **NAV205\_Navigation in Cardinal HCM** will provide tips and tricks on searching for employees. It can be found on the Cardinal website.

Note: Cardinal security restricts the user from seeing more than their Agency employees.

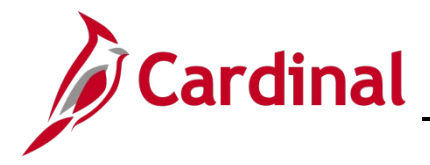

#### The Job Record is displayed.

| Location   | Job Information      | Job Labor | Payroll   | Salary Plan Q | ompensation      |      |           |   |   |  |
|------------|----------------------|-----------|-----------|---------------|------------------|------|-----------|---|---|--|
|            |                      |           |           | Empl ID       |                  |      |           |   |   |  |
|            |                      |           |           | Empl Record 2 |                  |      |           |   |   |  |
| Location D | etails ①             |           |           |               |                  | Q, ) |           | • | н |  |
| "Effe      | ctive Date 10/01/202 | 20 × 🗰    | Job Histo | ay.           |                  |      | Go To Row | + | - |  |
| Effective  | Sequence 0           |           |           | *Action       | Rehire           |      | ~         |   |   |  |
|            | HR Status Active     |           |           | Re            | ason Rehire      |      | ~         |   |   |  |
|            |                      |           |           | * Job Indi    | ator Drimany Job |      |           |   |   |  |

.

#### 4. Click the **Job History** link.

|        |                     |    |                |                    |         |             |             | Jo        | b History  |          |           |                   |       | 1 |    | ×                 |
|--------|---------------------|----|----------------|--------------------|---------|-------------|-------------|-----------|------------|----------|-----------|-------------------|-------|---|----|-------------------|
| ob His | Empl ID             |    |                |                    |         |             |             |           |            |          |           |                   |       | 1 |    |                   |
| -      | Q Employment Record | nd | Effective Date | Effective Sequence | Company | Action      | Reason      | HR Status | Pay Status | Position | Role Code | Salary Admin Plan | Grade | 1 | 18 | Employee Class    |
| 1      | 6                   | 2  | 03/01/2020     | 0                  | DGS     | Termination | Resignation | Inactive  | Terminated | DGSHR225 | 19095     | sw                | 6     | 2 | ۲  | Classified Salary |
| 2      |                     | 2  | 07/20/2020     | 0                  | DGS     | Data Change | Data Change | Active    | Active     | DGSHR225 | 19095     | SW                | 6     | 3 |    | Classified Salary |
| 3      | 6                   | 2  | 07/10/2020     | 0                  | DGS     | Hire        | New Hire    | Active    | Active     | DGSHR225 | 19095     | sw                | 6     | 7 | È  | Classified Salary |
| 4      | 4                   | 1  | 03/27/2020     | 0                  | DSS     | Termination | Resignation | Inactive  | Terminated | DSSKB013 | 19095     | SW                | 6     | 1 |    | Classified Salary |
| 5      | 6                   | 1  | 02/25/2020     | 0                  | DSS     | Hire        | New Hire    | Active    | Active     | DSSKB013 | 19095     | SW                | 6     | R | 4  | Classified Salary |
| 6      | 2                   | 0  | 12/10/2019     | 0                  | VDH     | Termination | Resignation | Inactive  | Terminated | VDHHR017 | 19095     | sw                | 6     | 4 |    | Classified Salary |
| 7      |                     | 0  | 11/09/2019     | 0                  | VDH     | Data Change | Conversion  | Active    | Active     | VDHHR017 | 19095     | SW                | 6     | 1 |    | Classified Salary |
| 8      | 0                   | 0  | 08/21/1989     | 0                  | VDH     | Hire        | Conversion  | Active    | Active     | VDHHR017 | 19095     | sw                | 6     | 4 | 4  | Classified Salary |
| Return | 1                   |    |                |                    |         |             |             |           |            |          |           |                   |       | ł | _  | ,                 |

- 4. The popup window displays the employee's job history across agencies. Scroll to the extreme right of the popup window and validate the users' activity in salaried classified and non-classified jobs.
- 5. The user will now locate the begin and end date (effective date) for each salaried position held by the employee and use to calculate the prior service. (see example below)
- 6. Record 1 of this example displays a conversion record, therefore, navigate to PMIS to validate historical hire and separation dates.

The following is an example of how to retrieve the dates and input the data into the Service Date Calculator.

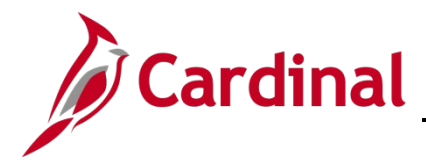

#### Example of Using the Service Date Calculator

7. From the **Job History** page, locate the begin and end dates.

| En      | npl ID            |                |                    |         |             |
|---------|-------------------|----------------|--------------------|---------|-------------|
| o Histo | ry                |                |                    |         |             |
| E, Q    |                   |                |                    |         |             |
|         | Employment Record | Effective Date | Effective Sequence | Company | Action      |
| 1       | 6 2               | 08/01/2020     | ٥                  | DGS     | Termination |
| 2       | 2                 | 07/20/2020     | 0                  | DGS     | Data Change |
| 3       | <b>5</b> 2        | 07/10/2020     | 0                  | DGS     | Hire        |
| 4       | 4 1               | 03/27/2020     | 0                  | DSS     | Termination |
| 5       | <b>8</b> 1        | 02/25/2020     | ٥                  | DSS     | Hire        |
| 6       | 2 0               | 12/10/2019     | 0                  | VDH     | Termination |
| 7       | 0                 | 11/09/2019     | 0                  | VDH     | Data Change |
| 8       | 0                 | 08/21/1989     | 0                  | VDH     | Hire        |

8. Using the dates retrieved from the above **Job History** page (begin and end dates only), input the dates into the Months of Prior Service Calculator.

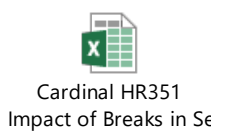

9. Access the Months of Prior Service Calculator.

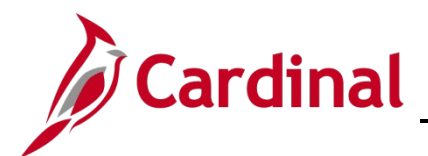

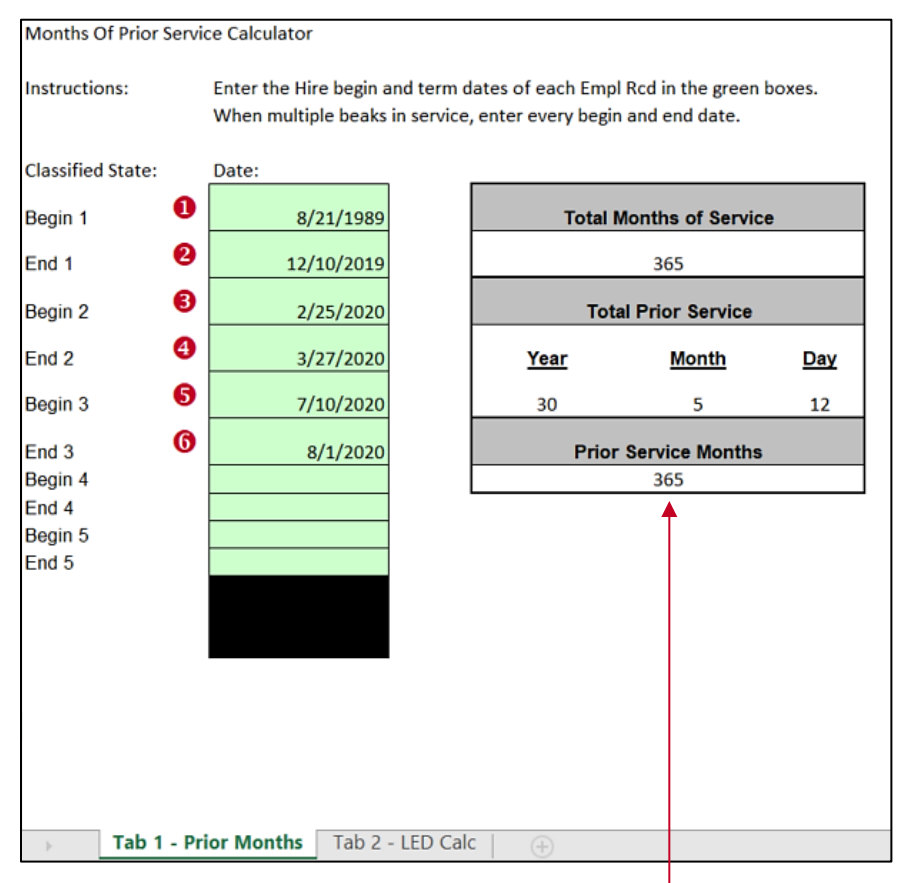

**Note:** The Total Months of Service will update as the Begin and End dates are entered. This will be entered on Tab 2 of the calculator in the **\*\*Prior Service Months** field.

|   | Job History Page Pop<br>Up | Prior Months of Service<br>Calculator Tab 1 | Months of Prior Service<br>Calculator Tab 2 |
|---|----------------------------|---------------------------------------------|---------------------------------------------|
| 0 | 8/21/1989 Hire             | Begin 1                                     | N/A                                         |
| 0 | 12/10/2019<br>Termination  | End 1                                       | N/A                                         |
| 6 | 2/25/2020 Hire             | Begin 2                                     | N/A                                         |
| 4 | 3/27/2020 Termination      | End 2                                       | N/A                                         |
| 6 | 7/10/2020 Hire             | Begin 3                                     | N/A                                         |

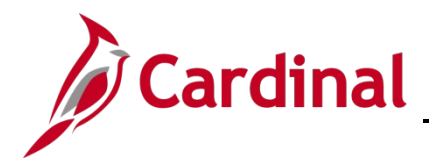

|   | Job History Page Pop<br>Up | Prior Months of Service<br>Calculator Tab 1 | Months of Prior Service<br>Calculator Tab 2                                  |  |
|---|----------------------------|---------------------------------------------|------------------------------------------------------------------------------|--|
| G | 8/1/2020 Termination       | End 3                                       | Subtract one day and enter<br>in Current Payroll Period to<br>Date 7/31/2020 |  |
|   | 10/01/2020 Rehire          | N/A                                         | Enter Current Empl Rcd                                                       |  |
|   |                            |                                             | Employment page =<br>Continuous State Service<br>Date                        |  |

- **10.** Click on the second tab of the Calculator. The following page is displayed.
- 11. Enter the **Current Empl Rcd hire Date** = 10/1/2020.
- 12. Enter the **Prior Service Months from tab** 1 \*\* = 365.
- 13. Enter the **Current Payroll Period to Date** = 7/31/2020.

| Pri                                    | or Service N         | /lonth     | s            |               |   |
|----------------------------------------|----------------------|------------|--------------|---------------|---|
| Employee Name:                         | TEST                 |            |              |               |   |
| EIN:                                   | XXXXXXXXXXXXXXXXX    |            |              |               |   |
| Current Empl Rcd hire Date:            | 10/1/2020            |            |              |               |   |
| Prior Service Months (tab 1):          | 365                  | **         |              |               |   |
| Current Payroll Period to Date:        | 7/31/2020            | 6          |              |               | _ |
| Number of Pay Periods of LWOP:         | 0                    |            |              |               |   |
| Convert to Top of Pov Period           | 10/10/2020           |            |              |               |   |
| Convert to Top of Pay Period:          | 10/10/2020           | /10/100    | 7//          | Davi Dasia da |   |
| Take the current Empi Rca Hire Date a  | ina aajust jor Pre o | /10/199/   | (lag pay)    | Pay Perioas   |   |
| Adjust Date for LWOP Periods:          | 10/10/2020           |            |              |               |   |
| Move Converted date in cell D11 and a  | advance by numbe     | r of perio | ds missed j  | for LWOP      |   |
|                                        |                      |            |              |               |   |
| Full Years of Prior Service:           | 30                   |            |              |               |   |
| Months of Prior Service:               | 5                    |            |              |               |   |
| Convert PMIS prior service months into | o whole years and    | remainde   | r months     |               |   |
| Adjusted Leave Eligibility Svc date:   | 5/10/1990            |            |              |               |   |
| Take the date in cell D14 and back up  | the number of yea    | rs/month   | s of prior s | ervice        |   |
| Current Anniversary Number:            | 30                   |            |              |               |   |
| NOTE: The employee's leave accrual r   | rate calculation inc | ludes all  | cumulative   | periods of    |   |
| salaried/career state service. Periods | of Leave Without     | Pay (LW)   | OP) of mor   | e than 14     |   |
|                                        |                      |            |              |               |   |

**Note:** The **Adjusted Leave Eligibility Svc Date** 5/10/1990 will auto-populate and will be entered on the employee job record below.

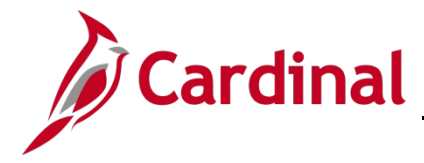

#### How to Adjust an Employee's Leave Eligibility Service Date

**Note:** In order to document the effective date and the change for TA purposes, add a job data row with the applicable effective date using the action/reason combination of Data Change/Data Change and then proceed to the employment page to update the Continuous Service Date information.

1. Navigate to the **Job Data** page using the following path:

#### Navigator > Workforce Administration > Job Information > Job Data

#### The Job Data Search page displays.

| Find an Existing Value         |                              |
|--------------------------------|------------------------------|
| ▼ Search Criteria              |                              |
| Empl ID                        | begins with 🖌                |
| Empl Record                    | = •                          |
| Name                           | begins with 🖌                |
| Last Name                      | begins with 🖌                |
| Second Last Name               | begins with 🖌                |
| Alternate Character Name       | begins with 🗸                |
| Middle Name                    | begins with 🖌                |
| Include History     Corre      | ect History 🛛 Case Sensitive |
| Limit the number of results to | (up to 300): 300             |

2. Search for the applicable employee by entering the Employee ID in the **Empl ID** field.

**Note**: You can also search by Employee Record or Name using the corresponding fields. However, it is recommended to use the Employee ID as it is a unique identifier for each employee.

3. Click the **Search** button.

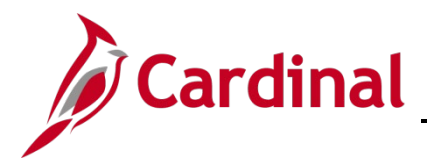

The **Job Data** page for the applicable employee displays with the **Work Location** tab displayed by default.

| Work Location         Job Information         Job Labor | Payroll Salary Plan Compe | nsation                                |         |            |
|---------------------------------------------------------|---------------------------|----------------------------------------|---------|------------|
| Employee                                                | Empl ID<br>Empl Record 2  |                                        |         |            |
| Work Location Details ⑦                                 |                           |                                        | Q       | 1 of 3 🗸 🕨 |
| *Effective Date 10/01/2020                              |                           |                                        | Go T    | o Row      |
| Effective Sequence 0                                    | *Actio                    | Rehire                                 |         | ~          |
| HR Status Active                                        | Reaso                     | Rehire                                 |         | ~          |
| Payroll Status Active                                   | *Job Indicato             | r Primary Job                          |         | ~          |
| Position Number DLITRNSL Q                              |                           | ~~~~~~~~~~~~~~~~~~~~~~~~~~~~~~~~~~~~~~ | Current |            |

4. Click the Add a New Row icon (+) to add a new effective dated row.

The Work Location tab refreshes with a new effective dated row displayed.

| Work Location         Job Information         Job Labor         Payroll                                                                                                    | Salary Plan Compensation   | }                    |
|----------------------------------------------------------------------------------------------------|----------------------------|----------------------|
| Employee                                                                                                    | Empl ID<br>Empl Record 2   |                      |
| Work Location Details ⑦                                                                                                    |                            |                      |
| *Effective Date 01/13/2023                                                                                                    |                            | Go To Row + -        |
| Effective Sequence 0                                                                                                    | *Action Rehire             | {                    |
| HR Status Active                                                                                                    | Reason Rehire              | ~ >                  |
| Payroll Status Active                                                                                                    | *Job Indicator Primary Job | <u> </u>             |
| Position Number DLITRNSL Q                                                                                                    | Analyst                    | Current              |
| wine of a committee of a committee o |                            | have many more thank |

**Note**: When adding a new effective dated row, Cardinal copies the data from the previous row to reduce the amount of data entry required.

- 5. The **Effective Date** field defaults to the current system date. Update this date as needed using the **Calendar** icon.
- 6. Select the "**Data Change**" option using the **Action** field dropdown button.
- 7. Select the "Data Change" option applicable reason using the **Reason** field dropdown button.

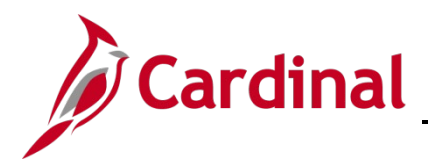

The Work Location page now displays the new information.

| nployee               |           |                 |             | Empl ID<br>Empl Record 2  |         |                  |              |         |           |         |          |    |      |
|-----------------------|-----------|-----------------|-------------|---------------------------|---------|------------------|--------------|---------|-----------|---------|----------|----|------|
| Work Location Details | s (?)     |                 |             | •                         |         |                  |              | QI      | M         | • [     | 1 of 4 🗸 | •  | H    |
| *Effecti              | ive Date  | 10/02/2020      | ]           |                           |         |                  |              | Γ       | Go        | o To Re | w        |    | _    |
| Effective Se          | quence    | 0               |             |                           |         | Data Change      | 9            |         |           |         | ~        | -  |      |
|                       | Statur    | Active          |             | -                         | Action  | Data Change      | •            |         |           |         | ~        |    |      |
|                       | ( Status  | Acuve           |             | *                         | lastas  | Drimony Joh      |              |         |           |         |          |    |      |
| Payrol                | ll Status | Active          |             | "Job In                   | licator | Primary Job      |              |         |           |         | <u> </u> |    |      |
| Position              | Number    |                 |             |                           |         |                  |              | - Cu    | rrent     |         | U        |    |      |
|                       |           | Override Po     | sition Data |                           |         |                  |              |         |           |         |          |    |      |
| Position En           | try Date  | 12/01/2022      | nent Record |                           |         |                  |              |         |           |         |          |    |      |
| Regulatory            | Region    | USA             | U           | nited States              |         |                  |              |         |           |         |          |    |      |
| Co                    | ompany    | DLI             | D           | ept of Labor and Industry |         |                  |              |         |           |         |          |    |      |
| Busine                | ess Unit  | 18100           | D           | ept of Labor and Industry |         |                  |              |         |           |         |          |    |      |
| Dep                   | artment   | 18100           | D           | EPT OF LABOR AND IN       | OUSTRY  |                  |              |         |           |         |          |    |      |
| Department En         | try Date  | 12/01/2022      |             |                           |         |                  |              |         |           |         |          |    |      |
| L                     | ocation   | CENTR           | D           | ept of Labor and Industry |         |                  |              |         |           |         |          |    |      |
| Establish             | ment ID   |                 | D           | ept of Labor and Industry |         | 0                | Date Created | 01/13   | /2023     |         |          |    |      |
| Last St               | art Date  | 10/01/2020      | Termir      | nation Date               |         | STD Claim        |              |         |           |         |          |    |      |
| Expected Job E        | nd Date   |                 |             |                           |         | Number           |              | _       |           |         |          |    |      |
|                       |           |                 |             |                           | Layoff  | Notice Date      |              |         |           |         |          |    |      |
|                       |           |                 |             |                           |         | Recall Eligibili | ity Flag     |         |           |         |          |    |      |
| Tu                    | rn Off Au | ito Pay         |             |                           |         |                  |              |         |           |         |          |    |      |
|                       | () Yes    | ® No            |             |                           |         |                  |              |         |           |         |          |    |      |
|                       |           |                 |             |                           |         |                  |              |         |           |         |          |    |      |
| Job Data              | -         | Employment Data |             | Earnings Distribution     |         |                  | Benefits     | Program | n Partici | pation  |          |    |      |
| Save Return to Se     | earch     | Notify Refree   | sh          |                           |         |                  |              |         | U         | pdate/  | Display  | In | slud |

8. Scroll to the bottom of the page and click on the **Employment Data** link.

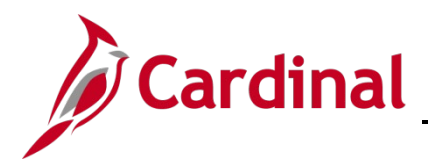

The Organizational Assignment page displays.

| npłoyae                                   |                         | Empl Record 2         | Empi ID<br>mpi Record | 1 2         |             |          |                                |
|-------------------------------------------|-------------------------|-----------------------|-----------------------|-------------|-------------|----------|--------------------------------|
| rganizational Instance 🗇                  |                         |                       |                       |             |             |          |                                |
| Organizational Instance                   | Red 0                   | Original              | Start Date            | 07/10/2     | 020         | 00       | ventide                        |
| Last Start                                | Date 10/01/2020         | First                 | Start Date            | 07/10/2     | 020         | D        |                                |
| Termination<br>Org Instance Service       | Date<br>Date 07/10/2020 | Override              | ÷                     | 2           | 6           | 3        |                                |
| rganizational Assignment Dat              | <b>9</b> ()             |                       |                       |             |             |          |                                |
| Instance Record                           |                         |                       |                       |             |             |          |                                |
| Last Assignment Start Date                | 10/01/2020              |                       | First A               | ssignme     | nt Start 07 | 10/2020  |                                |
| Assignment End Date                       | •                       |                       |                       | w           |             |          | Time Reporter Data             |
| Home/Host Classification                  | Home                    |                       | 0                     | rears       | Months      | Days     | The reputer Data               |
| Company Seniority Date                    | 07/10/2020              | Override              |                       | 0           | 0           | 0        |                                |
| Benefits Service Data                     | 07/10/2020              | Override              | •                     | 2           | 6           | 3        |                                |
| Seniority Pay Calc Data<br>Restation Data | 07/10/2021              |                       |                       | 2           | 0           | 3        |                                |
| Probation Date                            |                         |                       |                       |             |             |          |                                |
| Professional Experience Date              | •                       |                       | Last                  | /enificatio | on Date     |          | <b>==</b>                      |
| Business Title                            | Analyst                 |                       |                       | Position    | Phone       |          |                                |
| Employee Eligible for Telewo              | Employ                  | ee Eligible for Telev | rork 👻                | e Status    | Contract Ty | pe -     | Ŷ                              |
| Alternate Leave Plan                      |                         | Alternate Worl        | Schedule              |             |             | _        |                                |
|                                           | (07/10/2020 Dit)        |                       |                       |             |             |          |                                |
| VSDP Effective Date                       | 0//10/2020              | _                     |                       |             |             |          |                                |
| Agency Use Field 1                        | Ag                      | ency Use Field 2      |                       |             | Ag          | ency Use | Field 3                        |
|                                           |                         |                       |                       |             |             |          |                                |
| erson Employment Dates 🗇                  |                         |                       |                       |             |             |          |                                |
| Continuous State Service Date             |                         |                       |                       |             |             |          |                                |
| Leave Eligibility Service Date            |                         |                       |                       |             |             |          |                                |
| Previous Months Of Service                |                         |                       |                       |             |             |          |                                |
| Susa                                      |                         |                       |                       |             |             |          |                                |
| Job Data                                  | Employment Data         | Ear                   | nings Distrit         | bution      |             |          | Benefits Program Participation |
|                                           |                         | _                     |                       |             | -<br>-      |          |                                |

- 9. Enter the **Continuous State Service Date** from the service date calculator tab 2 = Current Employee Recd Hire/Rehire Date of the empl record. In this example enter = 10/01/2020.
- 10. Enter the **Leave Eligibility Service Date** from the service date calculator tab 2 = Adjusted Leave Eligibility Svc date. In this example = 5/10/1990.

**Note:** For Veteran's the annual leave accrual is determined by using state service and veteran's service in the military, National Guard, or Reserves.

- 11. Enter the **\*\* Previous Months of Service** from the service date calculator tab 2 = Previous Service Months. In this example = 365.
- 12. Click the **Save** icon. The dates are now updated.

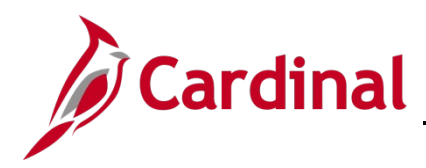

| son Employment Dates ③         |            |
|--------------------------------|------------|
| Continuous State Service Date  | 10/01/2020 |
| Leave Eligibility Service Date | 06/10/1990 |
| Previous Months Of Service     | 365        |

13. Click the **Job Data** link to go back to the **Work Location** page and make a note on the Note Pad of the change that has been completed.

The **Work Location** page displays.

| Coller Derby            |            | Empl ID 00858080000 |             |                         |
|-------------------------|------------|---------------------|-------------|-------------------------|
| mployee                 |            | Empl Rcd Nbr 2      |             |                         |
| Work Location Details ⑦ |            |                     |             | Q    4  4  1 of 4 🗸 🕨 🕨 |
| *Effective Date         | 10/02/2020 |                     |             | Go To Row + -           |
| Effective Sequence      | 0          | "Action             | Data Change | ~                       |
|                         |            | _                   | Data Change | ~                       |
| HR Status               | Active     | Reason              | bala onango |                         |

14. Click on the **Notepad** icon.

| Job Data Notepad  Instructions  Selection Criteria                                    |                |         |
|---------------------------------------------------------------------------------------|----------------|---------|
| "Employee ID<br>"Empl Rod Nbr<br>"Effective Date<br>"Effective Sequence<br>Notes From |                | Through |
| Search There are no existing notes for the speci Job Data Page                        | Add a New Note |         |

15. Click the **Add a New Note** button.

The **Selected Note** page displays.

| performance Note<br>pplications<br>Employee ID<br>Empl Record<br>Effective Someone<br>Subject | 2<br>2000-10-02<br>0 | Created<br>Creator<br>Last Update<br>Hodated Br- | 01/13/2023 4.08PM<br>PEANUTBUTTER JELLY |            |
|-----------------------------------------------------------------------------------------------|----------------------|--------------------------------------------------|-----------------------------------------|------------|
| Note Text                                                                                     |                      |                                                  |                                         | Ľ <b>₩</b> |

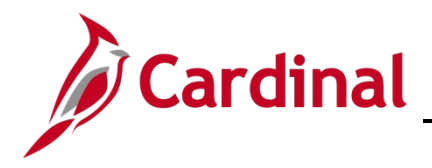

- 16. Using the **Subject** line and **Note Text** area document why the **Person Employment Dates** were updated.
- 17. Click the **Save** button.
- 18. Click the **Job Data Page** link to return to the **Work Location** page.

The transaction is complete.